# **Electronic Form I-765**

for c (3) (B) Student Post-Completion OPT

## Create an account by visiting USCIS website: <a href="https://myaccount.uscis.gov/">https://myaccount.uscis.gov/</a>

| Official website of the Department of Homeland S | ecurity                                                        |   |                          |
|--------------------------------------------------|----------------------------------------------------------------|---|--------------------------|
|                                                  | U.S. Citizenship<br>and Immigration<br>Services                |   |                          |
|                                                  | Sign In                                                        |   |                          |
|                                                  | Email                                                          |   |                          |
|                                                  |                                                                | - | Enter your email address |
|                                                  | Password                                                       |   |                          |
|                                                  |                                                                | • | Enter your password      |
|                                                  | Forgot your Password? Show Password Sign In                    |   |                          |
|                                                  | One account for all of your USCIS needs.<br>Create an account. |   |                          |
|                                                  | Didn't receive confirmation instructions?                      |   |                          |
|                                                  | Legal                                                          |   |                          |
|                                                  | Department of Homeland Security Consent                        |   |                          |
|                                                  | Paper Reduction Act Burden Disclosure Notice                   |   |                          |
|                                                  | Terms of Use                                                   |   |                          |

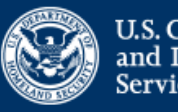

U.S. Citizenship and Immigration Services

Please enter your verification code to continue.

## Enter your verification code

A verification code has been sent to Decesedu. Please enter the code that you received. If you do not receive the code in 10 minutes, please <u>request a new verification</u> <u>code</u>.

If you have lost access to

Anter your backup and a second second

#### Secure verification code \*

Submit

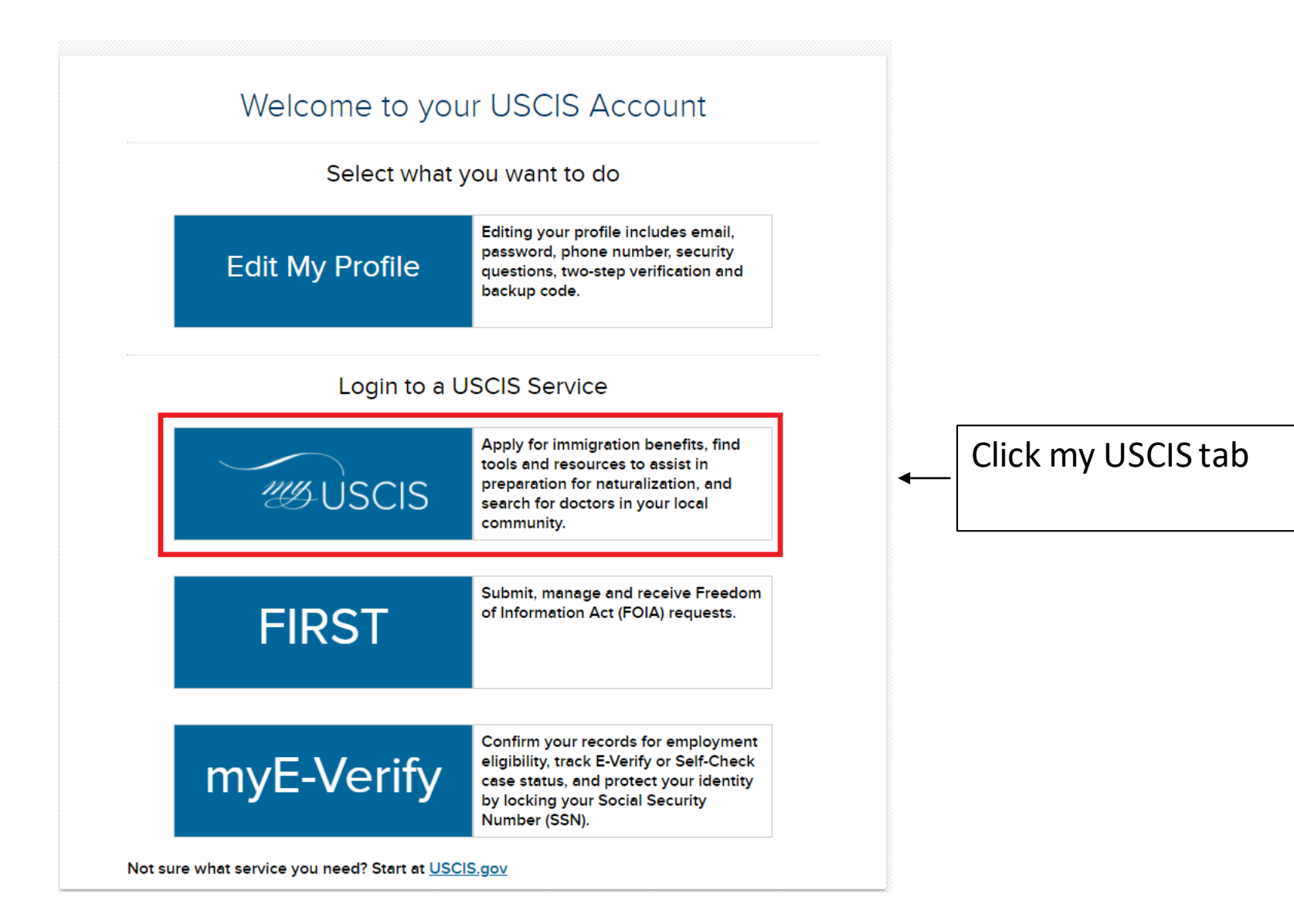

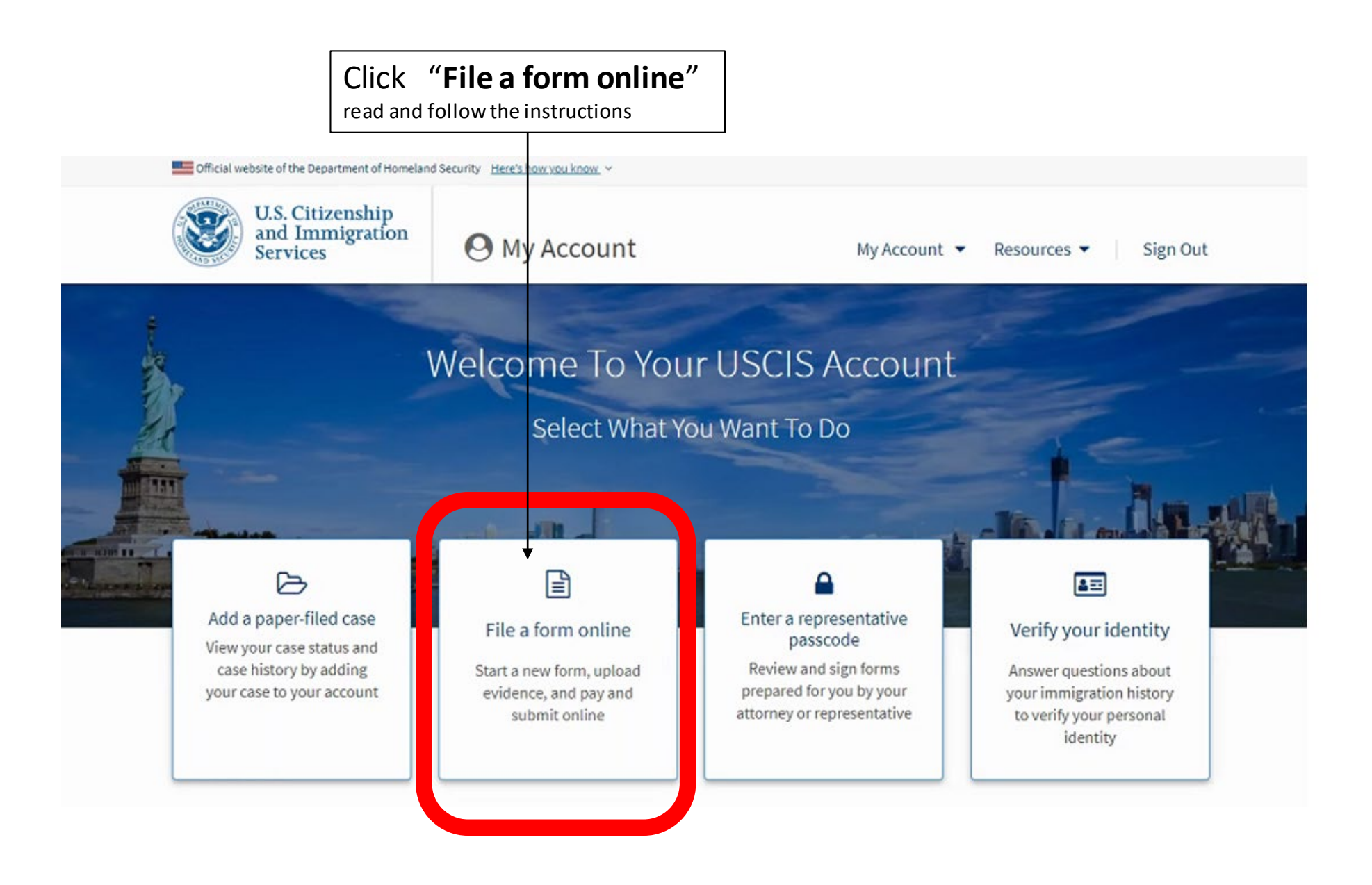

Select the form you want to file online.

- I-90, Application to Replace Permanent Resident Card
- I-130, Petition for Alien Relative
- I-539, Application To Extend/Change Nonimmigrant Status

#### I-765, Application for Employment Authorization

Use this form to request employment authorization and an Employment Authorization Document (EAD) if your immigration status allows you to work in the United States.

🛕 Note: You may submit Form I-765 online only if your eligibility category is:

- (c)(3)(A) F-1 student, pre-completion OPT;
- (c)(3)(B) F-1 student, post-completion OPT;
- (c)(3)(C) F-1 student, 24-month extension for STEM students (students holding a degree in science, technology, engineering, or mathematics);
- (a)(12) Temporary Protected Status (You are submitting an initial Form I-821 or you have an approved Form I-821.)

You may submit Form I-765 online as an (a)(12) applicant only if you are:

- A national of Burma, Syria, Venezuela, or Yemen, or a person without nationality who last habitually resided in one of these four countries;
- Filing an initial application for TPS; and
- Applying for an initial request to accept employment or renewing permission to accept employment.

All other applicants must submit a paper Form I-765.

I-821, Application for Temporary Protected Status (TPS)

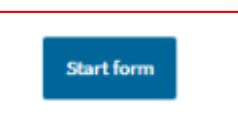

Select the **Form I-765** and click on "Start form"

| Official website of the Departmen                                                                         | nt of Homeland Se | curity <u>Here's how you know</u> ~                                                                                                    |
|----------------------------------------------------------------------------------------------------|-------------------|----------------------------------------------------------------------------------------------------|
| U.S. Citizens<br>and Immigr<br>Services                                                                   | hip<br>ation      | My Account 🔻 Resources                                                                                                    |
| I-765, Application for<br>Employment Authoriza                                                            | ation             | What is your eligibility category?                                                                                                    |
| Getting Started<br>Basis of eligibility<br>Reason for applying<br>Preparer and interpreter<br>information | ^                 | c(3)(B) Student Post-Completion OPT<br>A You can file your request online only for certain                                                                                                    |
| About You<br>Evidence<br>Additional Information<br>Review and Submit                                      | > > > >           | eligibility categories<br>If your eligibility category does not appear on the drop-<br>down list, you must file a paper <u>Form I-765</u> . If you submit<br>online and are not eligible for one of the listed categories,<br>your application may be denied.<br>Although the menu on the left<br>allows you to skip to any<br>section of the I-765, it is<br>recommended that you<br><b>complete the form in order</b> to<br>ensure no responses are<br>missed. |
|                                                                                                    |                   | Back Next                                                                                                    |

### What is your reason for applying?

| Getting Started<br>Basis of eligibility<br>Reason for applying | ^ | <ul> <li>Init</li> <li>Rejease</li> <li>Rejease</li> <li< th=""></li<></ul> |
|----------------------------------------------------------------|---|----------------------------------------------------------------------------------------------------|
| Preparer and interpreter<br>information                        |   | err<br>O Rei                                                                                                    |
| About You                                                      | ~ |                                                                                                    |
| Evidence                                                       | ~ |                                                                                                    |
| Additional Information                                         | ~ | Have                                                                                                    |
| Review and Submit                                              | ~ | . lave                                                                                                    |
|                                                                |   | O Yes                                                                                                    |
|                                                                |   | No                                                                                                    |

- itial permission to accept employment
- placement of lost, stolen, or damaged ployment authorization document or correction my employment authorization document NOT JE to US Citizenship and Immigration Services ror
- newal of permission to accept employment

you previously filed Form I-765?

If you have previously filed for I-765, make sure to report it.

Select "Initial permission to

accept employment"

| Back | Next |
|------|------|
|      |      |

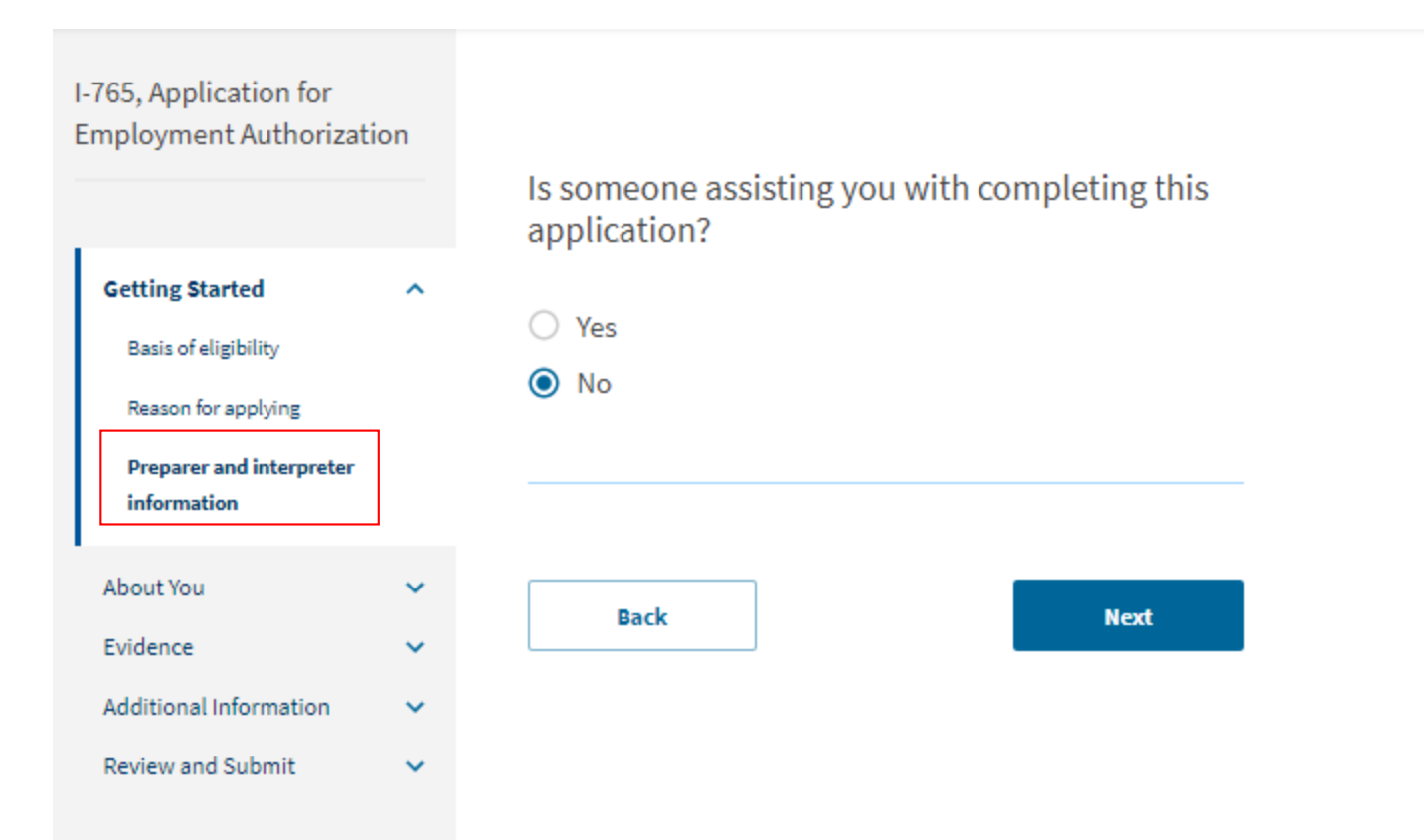

| mployment Authoriza        | tion |
|----------------------------|------|
| Getting Started            | ~    |
| About You                  | ^    |
| Your name                  |      |
| Your contact information   |      |
| Describe yourself          |      |
| When and where you were    | born |
| Your immigration informati | on   |
| Other information          |      |
| Evidence                   | ~    |
| Additional Information     | ~    |
| Review and Submit          | ~    |
|                            |      |
|                            |      |
|                            |      |
|                            |      |
|                            |      |

1.765 Application for

#### What is your current legal name?

Your current legal name is the name on your birth certificate, unless it changed after birth by a legal action such as marriage or court order. Do not provide any nicknames here.

| Given name (first name) | Middle name |  |
|-------------------------|-------------|--|
| Test                    |             |  |
|                         |             |  |
| Family name (last name) |             |  |

Have you used any other names since birth? Other names used may include nicknames, aliases and maiden names.

Next

Yes

No

Back

Enter your name exactly as it is listed on your Form I-20. List other names you may have used in the U.S., alternate spellings, and any alternate order in which your names may sometimes be listed, if applicable.

| ( | Getting Started              |
|---|------------------------------|
| , | About You                    |
|   | Your name                    |
|   | Your contact information     |
|   | Describe yourself            |
|   | When and where you were bo   |
|   | Your immigration information |

 $\mathbf{A}$ 

Other information

| Evidence               |  |
|------------------------|--|
| Additional Information |  |
| Peview and Submit      |  |

| low may | y we contact y | you? |
|---------|----------------|------|
|---------|----------------|------|

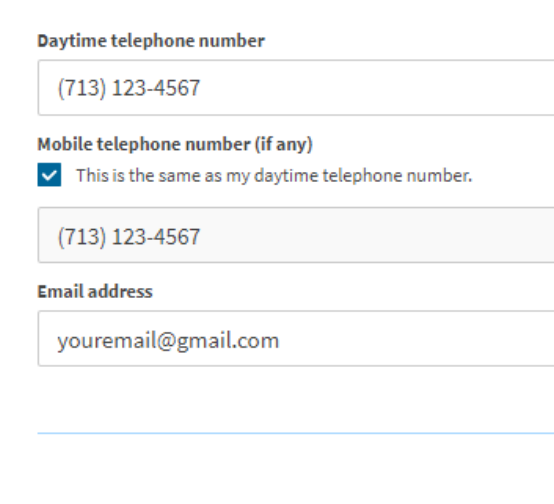

What is your current U.S. mailing address?

We will use your current mailing address to contact you throughout the application process. We may not be able to contact you if you do not provide a complete and valid address. Please provide a U.S. address only.

In care of name (if any)

Address line 1 407 MAIN ST Street number and name Address line 2 APT 809 Apartment, suite, unit, or floor City or town State ZIP code HOUSTON Texas 77002-1801 If you use your own address for mailing, you should leave the "In care of name" field blank. If you use the address of a family member of friend, please enter their name in the "In care of name" field.

Is your current mailing address the same as your physical address?

Yes O No

Back

Next

If your mailing address is different from the address where you currently physically live, you MUST report your physical address separately. This address should match what is reported as your physical address in SEVIS, so please make sure your address is current in your Eagle account before submitting your **OPT** application.

| I-765, Application for<br>Employment Authorizat                    | tion  |                                               |      |                                                   |
|--------------------------------------------------------------------|-------|-----------------------------------------------|------|---------------------------------------------------|
| Getting Started                                                    | ~     | What is your gender?                          |      |                                                   |
| About You<br>Your name                                             | ^     | <ul> <li>Mate</li> <li>Female</li> </ul>      |      | Please select the options that best apply to you. |
| Your contact information Describe yourself When and where you were | born  | What is your marital status?                  |      |                                                   |
| Your immigration informati                                         | on    | Single                                        |      |                                                   |
| Other information                                                  |       | <ul> <li>Married</li> </ul>                   |      |                                                   |
| Evidence<br>Additional Information<br>Review and Submit            | > > > | <ul> <li>Divorced</li> <li>Widowed</li> </ul> |      |                                                   |
|                                                                    |       | Back                                          | Next |                                                   |

#### What is your city, town, or village of birth?

| Getting Started                                         | ~ |
|---------------------------------------------------------|---|
| About You                                               | ^ |
| Your name                                               |   |
| Your contact information                                |   |
| Describe yourself                                       |   |
| When and where you were                                 | 1 |
|                                                         |   |
| born                                                    |   |
| Your immigration information                            |   |
| Your immigration information                            | 1 |
| Vour immigration information Other information Evidence | ~ |

Review and Submit

| What is your state or province of birth? |  |  |  |  |
|------------------------------------------|--|--|--|--|
|                                          |  |  |  |  |
| Paris                                    |  |  |  |  |
|                                          |  |  |  |  |

What is your country of birth?

Paris

~

| France |  |  |
|--------|--|--|
|        |  |  |

Respond to all questions carefully and accurately. All dates should be listed in the MM/DD/YYYY format.

What is your date of birth?

01/01/2000

Back

Next

•

What is your country of citizenship or nationality? Getting Started List all countries where you are currently a citizen or national. About You France Your name Your contact information + Add country Describe yourself When and where you were born Your immigration information Other information What is your Form I-94 Arrival-Departure Record Evidence Number (if any)? Additional Information Review and Submit 12456789991 When did you last arrive in the United States? List your arrival date, place of arrival, and status at arrival. Date of arrival 01/20/2019 Place of arrival HOUSTON, TX

Status at last arrival

F1 - STUDENT, ACADEMIC OR LANGUAGE PROGRAM.

If you are a citizen of more than one country, report them all by selecting "+ Add country" as needed.

Your I-94 number is listed at the top of your I-94 record as "Admission (I-94) Record Number."

Your Status at last arrival is most likely F-1, so select "F-1 - F-1 - Student, Academic or Language Program" from the dropdown. Exception: If you originally entered the U.S. in a different visa status, filed and were approved by USCIS for a change of status to F-1, and have not traveled internationally since then, please make sure to select the correct **status at last arrival**. What is the passport number of your most recently issued passport?

AB123456

What is your travel document number (if any)?

category?

What is your current immigration status or

F1 - STUDENT, ACADEMIC OR LANGUAGE PROGRAM.

What is the expiration date of your passport or travel document?

01/20/2025

What country issued your passport or travel document?

France

What is your Student and Exchange Visitor Information System (SEVIS) Number (if any)? Use the "Additional Information" section to include all previously used SEVIS numbers.

N- 0012345671

List the passport number of your **most recently issued passport.** 

Most F-1 students do not have a travel document, so you may leave that question blank.

In order to qualify for OPT, your current immigration status must be F-1. Please select "F-1 - F-1 -Student, Academic or Language Program" from the dropdown.

Your SEVIS Number is available at the top of your Form I-20.

Back

-

Next

Example of system alert for areas with incorrect formatting.

What is your Student and Exchange Visitor Information System (SEVIS) Number (if any)? Use the "Additional Information" section to include all previously used SEVIS numbers.

N- 001234567

• Provide a 10, 11, or 12-digit number.

Back

Next

Getting Started ~ About You  $\sim$ Your name Your contact information Describe yourself When and where you were born Your immigration information Other information Evidence  $\sim$ Additional Information ~ Review and Submit  $\sim$ 

#### What is your A-Number?

A-

✓ I do not have or know my A-Number.

What is your USCIS Online Account Number? Providing your unique USCIS Online Account Number (OAN) helps us manage your account. You may already have an OAN if you previously filed certain paper forms and received an Account Access Notice in the mail. You can find the OAN at the top of the notice; it is not the same as an A-Number.

✓ I do not have or know my USCIS Online Account Number.

Has the Social Security Administration (SSA) ever officially issued a Social Security card to you?

Yes

No

Unless you specifically have and know your A-Number and/or your USCIS Online Account Number, you may select that you do not have or know these numbers.

Please respond to all questions accurately. If you have a SSN, you will be asked to provide it

Do you want the SSA to issue you a Social Security card?

#### Yes

O No

A You must agree to the Consent for Disclosure If you answer "Yes", you must also answer "Yes" to the

Consent for Disclosure.

Consent for Disclosure: I authorize disclosure of information from this application to the SSA as required for the purpose of assigning me an SSN and issuing me a Social Security card.

#### Yes

O No

#### What is your father's birth name?

| Given name (first name) | Family name (last name) |
|-------------------------|-------------------------|
| John                    | Dow                     |

If you do not have an SSN, you have the option of requesting for a Social Security card to be issued on the Form I-765. In that case you must give USCIS consent to disclose your information to SSA, and you will be asked a few additional questions related to the Social Security Number application.

#### What is your mother's birth name?

Back

|                              |        | 2 X 2 Photo Of \                                                                                                    | ′ou                                                                                                    |                                                                             | Г |
|------------------------------|--------|----------------------------------------------------------------------------------------------------|----------------------------------------------------------------------------------------------------|-----------------------------------------------------------------------------|---|
| Getting Started<br>About You | *<br>* | Upload a recent color pho<br>with your face measuring<br>head. Your eyes should be<br>the photo.                                                                                                    | tograph of yourself that measur<br>1 inch to 1 3/8 inch from your ch<br>between 1 1/8 inch and 1 3/8 in | es 2 inches by 2 inches,<br>in to the top of your<br>ich from the bottom of |   |
| Evidence                     | ^      | Make sure your whole face<br>background is white or of<br>religious beliefs.                                                                                                    | : is visible, you are facing the car<br>-white. Your head must be bare,                                 | mera directly, and the<br>, unless contrary to your                         |   |
| 5 104                        |        | If you need help understa                                                                                                    | nding the photo requirements of                                                                         | r want to resize, rotate,                                                   |   |
| Form I-94                    |        | or crop your photo, you ca<br>tools. Please note that we                                                                                                    | an use to the Department of Stat<br>cannot approve your applicatio                                      | e s <u>photo composition</u><br>in without your photos.                     |   |
| Employment Authorization     |        |                                                                                                    | • •                                                                                                    |                                                                             |   |
| Document                     |        | File requirements                                                                                                    |                                                                                                    |                                                                             |   |
| Post-Completion CPT or OPT   |        | Clear and readable                                                                                                    |                                                                                                    |                                                                             |   |
| Form I-20                    |        | <ul> <li>Accepted file formats: J</li> </ul>                                                                                                    | PG, JPEG, or PNG                                                                                        |                                                                             | _ |
| Additional Information       | •      | <ul> <li>No encrypted or passw</li> <li>If your documents are in and the translator's certain the translator's certain the translator's ce</li></ul> | ord-protected files<br>n a foreign language, upload a fu<br>tification with each original docu          | ull English translation<br>ument.                                           |   |
| Review and Submit            | ~      | Accepted characters: Er<br>underscores, and parer                                                                                                    | glish letters, numbers, spaces, p<br>theses                                                             | periods, hyphens,                                                           |   |
|                              |        | <ul> <li>Maximum size: 6MB per</li> </ul>                                                                                                    | nie                                                                                                    |                                                                             |   |
|                              |        | Cho                                                                                                    | ose or drop files here to up                                                                            | load                                                                        |   |
|                              |        | File name                                                                                                    | Document                                                                                                | Action                                                                      |   |
|                              |        | Photo.jpg                                                                                                    | 2 x 2 photo                                                                                             | 🛅 Delete                                                                    |   |
|                              |        |                                                                                                    |                                                                                                    |                                                                             |   |
|                              |        |                                                                                                    |                                                                                                    |                                                                             |   |
|                              |        | Back                                                                                                    |                                                                                                    | Next                                                                        |   |

Please read through the photo requirements carefully. Use the link to access the <u>Department of State's photo composition</u> <u>tools</u> if you need to resize or otherwise adjust your photo to meet the requirements.

Pay attention to the file requirements, including accepted file formats, file names, and maximum file size.

| Getting Started<br>About You         | ~<br>~ |
|--------------------------------------|--------|
| Evidence                             | ^      |
| 2 x 2 photo of you                   |        |
| Form I-94                            |        |
| Employment Authorization<br>Document |        |
| Post-Completion CPT or OPT           |        |
| Form I-20                            |        |
| Additional Information               | ~      |
| Review and Submit                    | ~      |
|                                      |        |

#### I-94, Arrival And Departure Record

Upload a copy of one of the following:

- Your Form I-94, Arrival-Departure Record (front and back); - A printout of your electronic Form I-94 ; or - Your passport or other travel document.

If you were admitted to the United States by CBP at an airport or seaport after April 30, 2013, CBP may have issued you an electronic Form I-94 instead of a paper Form I-94. You may visit the <u>CBP website</u> to obtain a paper version of an electronic Form I-94. CBP does not charge a fee for this service. Some travelers admitted to the United States at a land border, airport, or seaport, after April 30, 2013, with a passport or travel document, who were issued a paper Form I-94 by CBP, may also be able to obtain a replacement Form I-94 from the CBP website without charge.

If your Form I-94 cannot be obtained from the CBP website, it may be obtained by filing Form I-102, Application for Replacement/Initial Nonimmigrant Arrival-Departure Record, with USCIS. USCIS does charge a fee for this service.

#### File requirements

- · Clear and readable
- Accepted file formats: JPG, JPEG, PDF, TIF, or TIFF
- No encrypted or password-protected files
- If your documents are in a foreign language, upload a full English translation and the translator's certification with each original document.
- Accepted characters: English letters, numbers, spaces, periods, hyphens, underscores, and parentheses
- Maximum size: 6MB per file

| c               | <b>Choose</b> or drop files here to uple | pad      |
|-----------------|------------------------------------------|----------|
| File name       | Document                                 | Action   |
| <u>I-94.jpg</u> | Form I-94 🔹                              | 🛅 Delete |
|                 |                                          |          |
|                 |                                          |          |
| Back            |                                          | Next     |

Please upload a copy of your I-94 record (available at https://i94.cbp.dhs.gov/I94), or a copy of your USCIS I-797A Approval Notice if you have changed status to F-1 inside the U.S. and have not traveled internationally since then.

Pay attention to the file requirements, including accepted file formats, file names, and maximum file size.

|                                |        | Employment /<br>Government I                                                                              | Authorization Docume<br>D                                                                                                    | ent Or                                                                                   |
|--------------------------------|--------|----------------------------------------------------------------------------------------------------|----------------------------------------------------------------------------------------------------|------------------------------------------------------------------------------------------|
| Getting Started<br>About You   | *<br>* | Upload a copy of your la<br>back). If you were not pr<br>government-issued ider<br>name and date of birth | ist Employment Authorization docum<br>reviously issued an EAD, you must uplo<br>tity document (such as a passport) sh<br>a birth certificate with photo ID: a vis | ent (EAD) (front and<br>oad a copy of a<br>nowing your picture,<br>a issued by a foreign |
| Evidence<br>2 x 2 photo of you | ^      | consulate; or a national<br>document photocopy m<br>biographical informatio                               | ID document with photo and/or finge<br>iust clearly show your facial features a<br>n.                                                                             | rprint. The identity<br>ind contain your                                                 |
| Form I-94                      |        | File requirement                                                                                          | s                                                                                                    |                                                                                          |
| Employment Authorization       | 1      | Clear and readable                                                                                        |                                                                                                    |                                                                                          |
| Document                       |        | <ul> <li>Accepted file formats</li> </ul>                                                                 | JPG, JPEG, PDF, TIF, or TIFF                                                                                                    |                                                                                          |
| Post-Completion CPT or OPT     | _      | <ul> <li>No encrypted or pass</li> </ul>                                                                  | word-protected files                                                                                                    |                                                                                          |
| Form I-20                      |        | <ul> <li>If your documents are<br/>and the translator's or</li> </ul>                                     | a in a foreign language, upload a full E<br>ertification with each original docume                                                                                | nglish translation<br>ent.                                                               |
| Additional Information         | ~      | <ul> <li>Accepted characters:<br/>underscores, and par</li> <li>Maximum size: 6MB p</li> </ul>            | English letters, numbers, spaces, perio<br>entheses<br>er file                                                                                                    | ods, hyphens,                                                                            |
| Review and Submit              | Ť      | cł                                                                                                    | <b>1005e</b> or drop files here to upload                                                                                                    | d                                                                                        |
|                                |        | File name                                                                                                 | Document                                                                                                    | Action                                                                                   |
|                                |        | Passsport.jpg                                                                                             | Employment<br>authorization or<br>Government issue ID                                                                                                    | 🔟 Delete                                                                                 |
|                                |        |                                                                                                    |                                                                                                    |                                                                                          |

Back

## We strongly recommend that you upload all of the following: 1. Most recent passport biographical page 2. If passport is expired or going to expire, include a receipt for extension or renewal. Students from Venezuela can submit expired passports. 3. Previous EAD card(s) (if applicable)

Pay attention to the file requirements, including accepted file formats, file names, and maximum file size.

Next

| Getting Started   About You   Evidence   2 x 2 photo of you   Form I-94   Employment Authorization   Document    Previously authorized CPT or OPT  Form I-20 | <ul> <li>Upload evidence of any previously authorized CPT or OPT and the academic level at which it was authorized.</li> <li>File requirements</li> <li>Clear and readable</li> <li>Accepted file formats: JPG, JPEG, PDF, TIF, or TIFF</li> <li>No encrypted or password-protected files</li> <li>If your documents are in a foreign language, upload a full English translation and the translator's certification with each original document.</li> <li>Accepted characters: English letters, numbers, spaces, periods, hyphens, underscores, and parentheses</li> <li>Maximum size: 6MB per file</li> </ul> |
|----------------------------------------------------------------------------------------------------|----------------------------------------------------------------------------------------------------|
| About You                                                                                                    | <ul> <li>File requirements</li> <li>Clear and readable</li> <li>Accepted file formats: JPG, JPEG, PDF, TIF, or TIFF</li> <li>No encrypted or password-protected files</li> <li>If your documents are in a foreign language, upload a full English translation and the translator's certification with each original document.</li> <li>Accepted characters: English letters, numbers, spaces, periods, hyphens, underscores, and parentheses</li> <li>Maximum size: 6MB per file</li> </ul>                                                                                                    |
| Evidence                                                                                                    | <ul> <li>Clear and readable</li> <li>Accepted file formats: JPG, JPEG, PDF, TIF, or TIFF</li> <li>No encrypted or password-protected files</li> <li>If your documents are in a foreign language, upload a full English translation and the translator's certification with each original document.</li> <li>Accepted characters: English letters, numbers, spaces, periods, hyphens, underscores, and parentheses</li> <li>Maximum size: 6MB per file</li> </ul>                                                                                                    |
| 2 x 2 photo of you<br>Form I-94<br>Employment Authorization<br>Document<br>Previously authorized CPT or<br>OPT                                               | <ul> <li>Accepted file formats: JPG, JPEG, PDF, HF, or HFF</li> <li>No encrypted or password-protected files</li> <li>If your documents are in a foreign language, upload a full English translation and the translator's certification with each original document.</li> <li>Accepted characters: English letters, numbers, spaces, periods, hyphens, underscores, and parentheses</li> <li>Maximum size: 6MB per file</li> </ul>                                                                                                    |
| rm I-94<br>nployment Authorization<br>icument<br><b>eviously authorized CPT or</b><br>ד<br>יד                                                                | <ul> <li>If your documents are in a foreign language, upload a full English translation<br/>and the translator's certification with each original document.</li> <li>Accepted characters: English letters, numbers, spaces, periods, hyphens,<br/>underscores, and parentheses</li> <li>Maximum size: 6MB per file</li> </ul>                                                                                                    |
| aployment Authorization<br>cument<br>eviously authorized CPT or<br>T                                                                                         | <ul> <li>Accepted characters: English letters, numbers, spaces, periods, hyphens, underscores, and parentheses</li> <li>Maximum size: 6MB per file</li> </ul>                                                                                                    |
| Previously authorized CPT or<br>OPT                                                                                                    | Maximum size: GMB per file                                                                                                    |
| Form L20                                                                                                    |                                                                                                    |
| Point-20                                                                                                    | Choose or drop files here to upload                                                                                                    |
| ditional Information                                                                                                    |                                                                                                    |
| eview and Submit 🗸                                                                                                    |                                                                                                    |

Previously Authorized CPT Or OPT

Upload the screenshot provided by your DSO of your employment history in SEVIS in case you had **previous** CPT, Economic Hardship or other authorizations. We strongly recommend that you also upload copies of all <u>previous</u> I-20s that contain CPT and/or OPT authorizations, if any.

Please note that in addition to uploading the supporting evidence, you must also report any previous CPT and OPT authorizations in the **Additional Information section.** See below for more information.

| I-765, Application for<br>Employment Authorizati | on |                                                                                                    |
|--------------------------------------------------|----|----------------------------------------------------------------------------------------------------|
|                                                  |    | I-20, Certificate Of Eligibility For Nonimmigrant<br>Student Status                                                                                                    |
| Getting Started                                  | ~  | Upload a copy of the Form I-20, Certificate of Eligibility for Nonimmigrant Student                                                                                                    |
| About You                                        | ~  | Status endorsed by the Designated School Official (DSO). For the (c)(3)(B)<br>eligibility category, your DSO must have entered the recommendation for OPT into<br>your SEVIS record within 30 days of you submitting Form 1-765. If you fail to do so |
| Evidence                                         | ^  | we will deny your OPT request. For the (c)(3)(C) elgibility category, the Form I-20 must have been endorsed by the DSO within 60 days of submitting Form I-765.                                                                                       |
| 2 x 2 photo of you                               |    |                                                                                                    |
| Form I-94                                        |    | File requirements                                                                                                    |
|                                                  |    | Clear and readable                                                                                                    |
| Employment Authorization                         |    | <ul> <li>Accepted file formats: JPG, JPEG, PDF, TIF, or TIFF</li> </ul>                                                                                                    |
| Document                                         |    | No encrypted or password-protected files                                                                                                    |
| Post-Completion CPT or OPT                       |    | <ul> <li>If your documents are in a foreign language, upload a full English translation<br/>and the translator's certification with each original document.</li> </ul>                                                                                |
| Form I-20                                        |    | <ul> <li>Accepted characters: English letters, numbers, spaces, periods, hyphens,<br/>underscores, and parentheses</li> </ul>                                                                                                    |
| Additional Information                           | ~  | Maximum size: 6MB per file                                                                                                    |
| Review and Submit                                | ~  | Choose or drop files here to upload                                                                                                    |
|                                                  |    |                                                                                                    |

Upload a copy of the new OPT I-20 provided by your DSO. No other I-20 copies should be uploaded in this section. Make sure you have signed the I-20 (by hand in ink, electronic signatures from students are not accepted).

The online application must be submitted to USCIS within 30 days of the issue date of your OPT I-20!

Next

Back

## I-765, Application for **Employment Authorization** Getting Started ~ About You Evidence Additional Information ~ Additional information Review and Submit

| If you do not need to provide any additional information, you may l<br>this section blank. | eave |
|--------------------------------------------------------------------------------------------|------|
| Section                                                                                    |      |
| Evidence                                                                                   | •    |
| Page                                                                                       |      |
| Employment Authorization Document                                                          | •    |
| Question                                                                                   |      |
| Employment Authorization Document or Govern                                                | •    |
| Additional information                                                                     |      |
| I have applied for extension/renewal of my passport                                        | t,   |

If you need to provide any additional information for any of your

should include the questions that you are referencing.

answers to the questions in this form, enter it into the space below. You

Additional Information

but the embassy is experiencing delay in processing

133/500

Save response Cancel

time. See attached receipt.

I-765, Application for **Employment Authorization** 

#### Additional Information If you need to provide any additional information for any of your Getting Started **v** answers to the questions in this form, enter it into the space below. You should include the questions that you are referencing. About You $\sim$ If you do not need to provide any additional information, you may leave this section blank. Evidence **v** Additional Information ^ + Add a response Additional information Review and Submit Back Next

In addition to uploading the supporting evidence, you must also report any previous CPT authorizations in the Additional Information section of the online I-765, if applicable. Please make sure to include the degree level at which the CPT was granted, as that detail is specifically listed as required in the official **USCIS I-765 Instructions.** 

| Getting Started        |  |
|------------------------|--|
| About You              |  |
| Evidence               |  |
| Additional Information |  |
| Additional information |  |
| Review and Submit      |  |

~

v

#### Additional Information

If you need to provide any additional information for any of your answers to the questions in this form, enter it into the space below. You should include the questions that you are referencing.

If you do not need to provide any additional information, you may leave this section blank.

| Section                      |   |
|------------------------------|---|
| About You                    | - |
| Page                         |   |
| Your immigration information | - |

#### Question

What is your Student and Exchange Visitor Inform...

#### Additional information

Save response

Previous SEVIS ID number: include at least the number, perhaps also dates, sponsoring institution and clarify visa type, especially if other than F-1.

Cancel

150/500

You must also report any previous SEVIS IDs in the Additional Information section of the online I-765, if applicable. Visa types that have a SEVIS record are F-1, F-2, J-1, J-2, M-1 and M-2.

| Getting Started |  |
|-----------------|--|
| About You       |  |

~

~

 $\sim$ 

 $\mathbf{v}$ 

^

Additional Information

Evidence

#### Review and Submit

Review your application

Your application summary

Your statement

#### Check your application before you submit

We will review your application to check for accuracy and completeness before you submit it.

We encourage you to provide as many responses as you can throughout the application, to the best of your knowledge. Missing information can slow down the review process after you submit your application.

You can return to this page to review your application as many times as you want before you submit it.

#### Your form filing fee is: \$410

Refund Policy: USCIS does not refund fees, regardless of any action we take on your application, petition or request, or how long USCIS takes to reach a decision. By continuing this transaction, you acknowledge that you must submit fees in the exact amount and that you are paying the fees for a government service.

#### Alerts and warnings

Your fee

 We found no alerts or warnings in your application Check your application for accuracy and review any alerts and warnings. Although USCIS allows you to add documents in case of Request for Evidence, the application itself cannot be changed after submission.

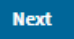

#### I-765, Application for Employ

| mployment Authorizati                            | on     |                                                                                                    |                                                                                             |
|--------------------------------------------------|--------|----------------------------------------------------------------------------------------------------|---------------------------------------------------------------------------------------------|
|                                                  |        | Review the I-765 form information                                                                                              | 😝 Print                                                                                     |
| Getting Started                                  | ~      | Here is a summary of all the information you prov                                                                              | ided in your application.                                                                   |
| About You<br>Evidence                            | *<br>* | Make sure you have provided responses for every<br>application. You can edit your responses by going<br>navigation.            | thing that applies to you before you submit your to each application section using the site |
| Additional Information                           | ~      | We also prepared a draft case spapshot with your                                                                               | responses, which you can download below.                                                    |
| Review and Submit                                | ^      | View draft snapshot                                                                                                    |                                                                                             |
| Review your application Your application summary | ]      | Getting Started                                                                                                    |                                                                                             |
| Your statement                                   | _      | Basis of eligibility                                                                                                    |                                                                                             |
|                                                  |        | What is your eligibility category?                                                                                             | c(3)(B) Student Post-Completion<br>OPT                                                      |
|                                                  |        | What is your degree?                                                                                                    | -                                                                                           |
|                                                  |        | What is your employer's name as listed in E-Verify?                                                                            | -                                                                                           |
|                                                  |        | What is your employer's E-Verify company<br>identification number or a valid E-Verify client<br>company identification number? | -                                                                                           |
|                                                  |        | Reason for applying                                                                                                    |                                                                                             |
|                                                  |        | What is your reason for applying?                                                                                              | Initial permission to accept employment                                                     |
|                                                  |        | Have you previously filed Form I-765?                                                                                          | No                                                                                          |
|                                                  |        | Preparer and interpreter information                                                                                           |                                                                                             |
|                                                  |        | Is someone assisting you with completing this application?                                                                     | No                                                                                          |

At this stage, you can download the **draft snapshot** as evidence of completion the form for uploading on your OPT checklist. Remember, you need to receive the I-20 with OPT authorization, before you proceed with payment/filing the Form I-765.

| 2 x 2 photo of you                                    |                                                    |
|-------------------------------------------------------|----------------------------------------------------|
|                                                       |                                                    |
| Filename                                              | Photo.jpg                                          |
| Document Type                                         | 2 x 2 photo                                        |
| Form I-94                                             |                                                    |
| I-94, Arrival and Departure Record                    |                                                    |
| Filename                                              | <u>I-94.jpg</u>                                    |
| Document Type                                         | Form I-94                                          |
| Employment Authorization Document                     |                                                    |
| Employment Authorization Document or<br>Government ID |                                                    |
| Filename                                              | Passsport.jpg                                      |
| Document Type                                         | Employment authorization or<br>Government issue ID |
| Additional Information                                |                                                    |

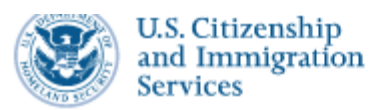

#### My Account 🔻 Resources

Next

#### I-765, Application for Employment Authorization

Applicant's statement

Back

You must read and agree to the statement below.

as well as my answer to every question.

I can read and understand English, and have read and

understand every question and instruction on this application,

| Getting Started                         | ~ |
|-----------------------------------------|---|
| About You                               | ~ |
| Evidence                                | ~ |
| Additional Information                  | ~ |
| Review and Submit                       | ^ |
| Review your application                 |   |
|                                         |   |
| Your application summary                |   |
| Your application summary Your statement |   |

You must attest to having read and understood every question and instructions related to the Form I-765.

| Getting Started        |
|------------------------|
| About You              |
| Evidence               |
| Additional Information |

 $\sim$ 

~

#### **Review and Submit**

Review your application

Your application summary

Your statement

Your signature

#### Applicant's Declaration and Certification

You must read and agree to the certification below. If you knowingly and willfully falsify or conceal a material fact or submit a false document with your application, we can deny your application and may deny any other immigration benefit. You may also face criminal prosecution and penalties provided by the law.

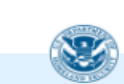

Copies of any documents I have submitted are exact photocopies of unaltered, original documents, and I understand that USCIS may require that I submit original documents to USCIS at a later date. Furthermore, I authorize the release of any information from any and all of my records that USCIS may need to determine my eligibility for the immigration benefit that I seek.

I furthermore authorize release of information contained in this application, in supporting documents, and in my USCIS records, to other entities and persons where necessary for the administration and enforcement of U.S. immigration law.

I understand that USCIS may require me to appear for an appointment to take my biometrics (fingerprints, photograph, and/or signature) and, at that time, if I am required to provide biometrics, I will be required to sign an oath reaffirming that:

1) I reviewed and understood all of the information contained in, and submitted with, my application; and

2) All of this information was complete, true, and correct at the time of filing.

I certify, under penalty of perjury, that all of the information in my application and any document submitted with it were provided or authorized by me, that I reviewed and understand all of the information contained in, and submitted with, my application, and that all of this information is complete, true, and correct.

 I have read and agree to the applicant's statement Please read the declaration and sign the online I-765 digitally by **typing your full legal name** where requested.

#### I have read and agree to the applicant's statement

#### Applicant's signature

You must provide your digital signature below by typing your full legal name. We may deny your application if you do not completely fill out this application or fail to submit required documents. We will record the date of your signature with your application.

Type Your Full Legal Name

Back

Next

You can prepare your application in advance up to this point. USCIS will keep your draft application for up to 30 days, so you can return to finish it once you receive the I-20 with OPT recommendation (valid for 30 days only) and upload it as I-20 evidence.

DO NOT SUBMIT THE PAYMENT AND APPLICATION until you have received the new OPT I-20 from OISS and uploaded it under the Evidence section (under Form I-20).

Failure to follow these instructions may result in denial of your application.

#### I-765, Application for Employment Authorization

|                                    |          | Pay for and submit your application                                                                                                    |  |
|------------------------------------|----------|----------------------------------------------------------------------------------------------------|--|
| Getting Started                    | ~        | The final step to submit your Form I-765, Application for Employment Authorization, is to pay the required fee.                                                                                                    |  |
| About You                          | ~        | Your application fee is: \$410.                                                                                                    |  |
| Evidence<br>Additional Information | <b>*</b> | Refund Policy: By continuing this transaction, you agree that you are<br>paying for a government service and that the filing fee, biometric<br>services fee and all related financial transactions are final and not<br>refundable, regardless of any action USCIS takes on an application,<br>petition or request, or how long USCIS takes to reach a decision. You<br>must submit all fees in the exact amounts. |  |
| Review and Submit                  | ^        |                                                                                                    |  |
| Review your application            |          |                                                                                                    |  |
| Your application summary           |          |                                                                                                    |  |
| Your statement                     |          |                                                                                                    |  |
| Your signature                     |          |                                                                                                    |  |
| Pay and submit                     |          | We will send you to Pay.gov — our safe and secure payment<br>website — to pay your fees and submit your form online.                                                                                                    |  |
|                                    |          |                                                                                                    |  |
|                                    |          | Here are the steps in the payment and submission process:                                                                                                    |  |
|                                    |          | <ol> <li>Provide your billing information on Pay.gov</li> <li>Provide your credit card of U.S. bank account information</li> <li>Submit your payment</li> </ol>                                                                                                    |  |
|                                    |          | When you have paid your fee, your form will be submitted.                                                                                                    |  |
|                                    |          | Pay.gov will redirect you to a uscis.gov confirmation screen,<br>which will include your receipt number. Please keep a copy of<br>your receipt number for your records. You can track the status<br>of your application through your USCIS online account.                                                                                                    |  |
|                                    |          |                                                                                                    |  |

You will be directed to Pay.gov website and will be prompted to choose your method of payment. The available payment methods include a withdrawal from a U.S. checking or savings account, or payment with a U.S. debit or credit card. USCIS does not accept foreign debit or credit cards.

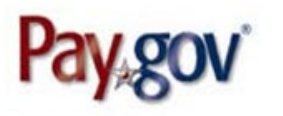

### **USCIS I-765**

#### Please select a payment method:

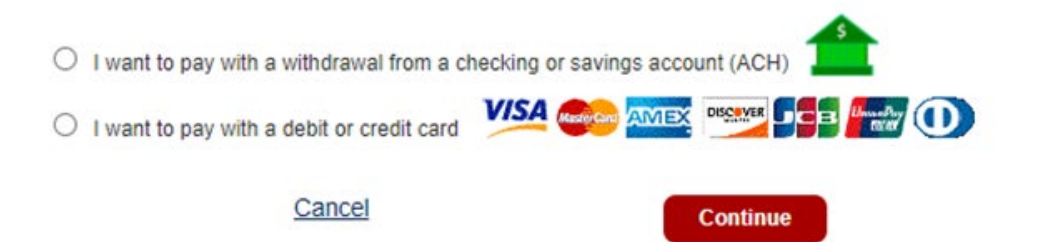

You can choose to pay with credit or debit card or you can pay by withdrawal from your checking or saving account

| Pay.gov'                                                                                                    |                                                                                                    |
|----------------------------------------------------------------------------------------------------|----------------------------------------------------------------------------------------------------|
| USCIS I-765<br>Blasse provide the Credit or Debit Card Information below                                                                                                    | Paygov                                                                                                    |
| Please provide the Credit or Debit Card Information below         * indicates required fields         Agency Tracking ID: FYJUTJC7BIU6GG         Payment Amount: \$410.00         * Country:         * Country:         * Billing Address:         Billing Address 2:         * City:         State/Province:         ZIP/Postal Code:         * Account Holder Name:         * Card Number: | USCIS I-765<br>Please enter checking or savings account information<br>below.<br>* Indicates required fields<br>Agency Tracking ID: FYJUTJC7BIU6GG<br>Payment Amount: \$410.00<br>* Account Holder Name:<br>* Account Type: Select an Account Type *<br>Routing Number Account Number Check Number<br>* O 26 94, 6 78 3*: 924, 3 76 73 90 * 6 234 |
| * Expiration Date:<br>* Card Security Code:<br>Previous Cancel Continue                                                                                                    | Previous Cancel Continue                                                                                                    |

Pay.gov will redirect you to a uscis.gov confirmation screen, which will include your receipt number. **Please keep a copy of your receipt number for your records.** You can track the status of your application through your USCIS online account.

After you submit your application, an electronic receipt notice will be immediately available. This will allow you to check on the status of your application and to receive notifications from USCIS in advance of any correspondence by mail.

The hard copy receipt notice, employment authorization documents (EAD) and social security card (if requested) will be received usually two-tree weeks after the relevent electronic notifications from USCIS.